## Seesaw

## Cómo hacerlo El aprendizaje en el hogar con Seesaw

Sigue estos pasos

| CLASS<br>app.seesaw.me                                                                                                    | <b>PASO 1:</b> Descarga la aplicación de S <i>eesaw Class</i> en tu dispositivo o entra a app.seesaw.me para empezar.                                                                                                    |
|----------------------------------------------------------------------------------------------------|----------------------------------------------------------------------------------------------------|
| Constant of the constant of the constant of th | <b>PASO 2:</b> Haz clic en "Soy un estudiante" para iniciar sesión con tu código de aprendizaje en el hogar.                                                                                                    |
|                                                                                                    | <b>NOTA:</b> Puede que hayas recibido tu código para el aprendizaje en el<br>hogar en un documento como este. O tu maestro o escuela pueden<br>habértelo enviado directamente a tu correo electrónico o en un<br>mensaje de texto. |
| Student Sign In  Student Sign In  Stude  | <b>PASO 3:</b> Puedes introducir tu código de aprendizaje en el hogar o escanear el código QR una vez que esta página te lo pida.                                                                                                  |
|                                                                                                    | <b>PASO 4:</b> Una vez dentro, estarás en el diario del estudiante donde podrás completar las actividades y ver los anuncios de tu maestro.                                                                                        |
| ି୍ର୍କ୍ର<br>Activities                                                                                                    | <b>PASO 5:</b> Para ver las actividades de tu maestro, toca la pestaña de <i>Actividades</i> (en el lado derecho debajo del nombre de la clase).                                                                                   |
| ⊕ Add response                                                                                                    | PASO 6: Haga clic en "anexar respuesta" para responder.                                                                                                    |
|                                                                                                    | <b>PASO 7:</b> Haga clic siempre en la " <i>palomita verde</i> " para guardar el trabajo en su diario.                                                                                                    |
| Q<br>Inbox                                                                                                    | <b>Paso 8:</b> Para ver los anuncios de tu maestro, haz clic en la pestaña<br>del " <i>buzón</i> " (en el lado derecho bajo el nombre de la clase).                                                                                |